# 잡브릿지 기업 이용 안내서

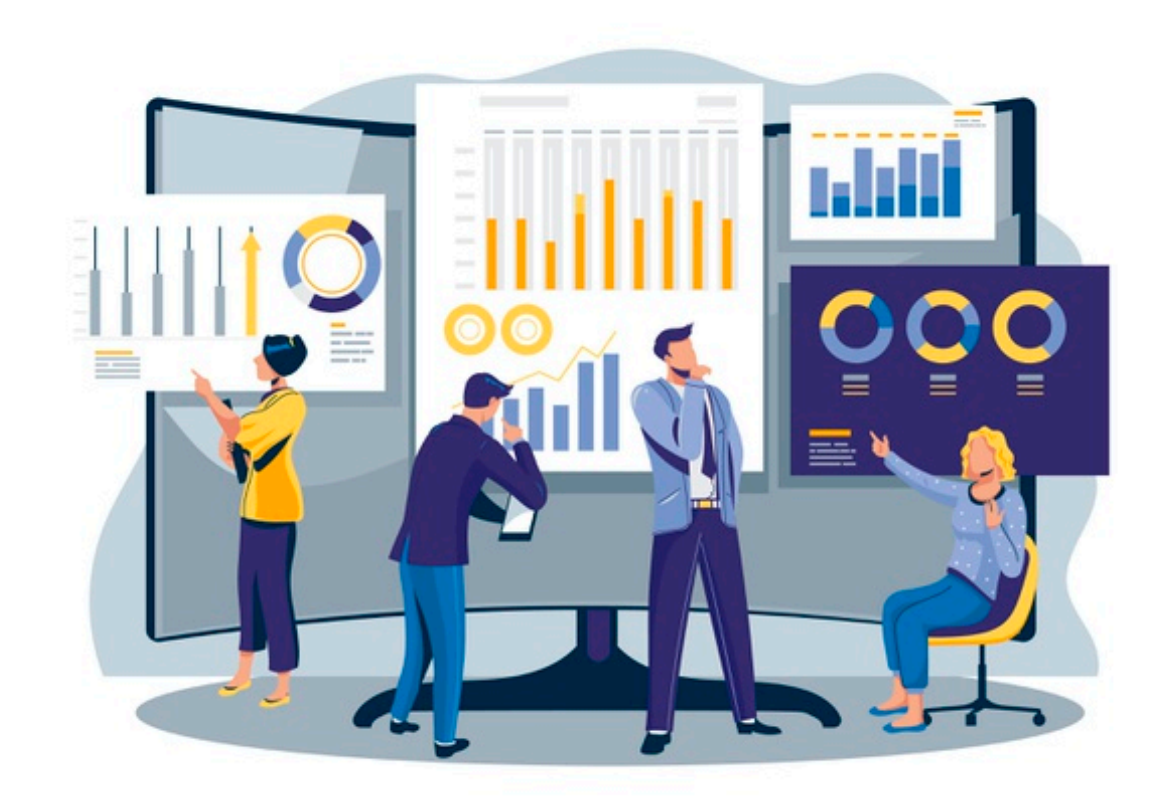

# 주요 서비스 소개

#### **인턴 공고 신청** 인턴 직군에 대한 무료 공고 등록 공고 등록 확인 후 인재 찾기에 대한 비용 없음

| 인턴 공고 신청하기 | 인재 매칭 신청하기 |
|------------|------------|
|            |            |

### 프로그램으로 글로벌 인재를 만나보세요. 로록별시대에 맞는 다양한 인재를 찾으시거나

해외 서비스로 한 단계 더 도약하고자 하신다면 잡브릿지는 가장 좋은 선택이 될 것 입니다.

잡브릿지 인턴

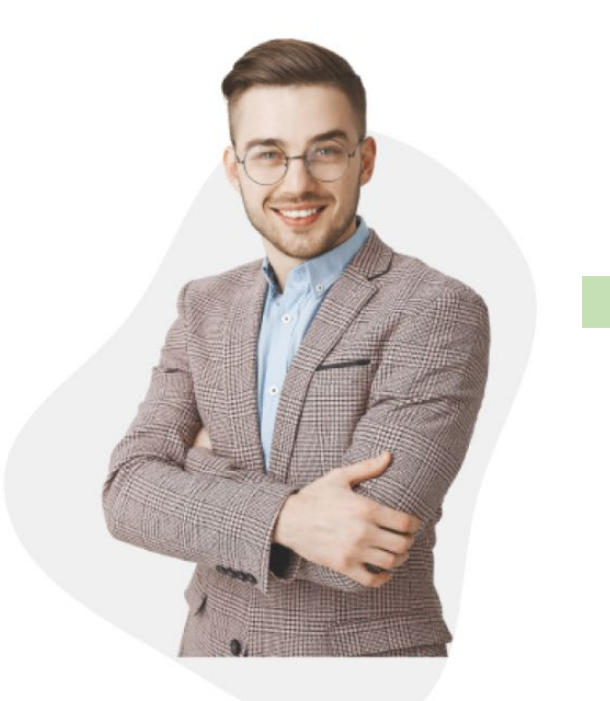

./up/

| 입력양식               |               |              |
|--------------------|---------------|--------------|
| 기업명 (국문)<br>*      | 기업명 (영문)<br>* | 사업자등록번호<br>* |
| lukels             | lukels        | 289-83-89313 |
| 채용공고 추가            |               |              |
| ✓ English ■ 한국어 ■  | 中文            |              |
|                    |               |              |
|                    |               |              |
| English            |               |              |
| Linghon            |               |              |
| 입력양식               |               |              |
| =                  |               |              |
| 제중공고명              |               |              |
|                    |               |              |
|                    |               |              |
| 고용형태               |               |              |
|                    |               | 22           |
| 24                 |               |              |
| 급여                 |               |              |
|                    |               |              |
| 급여 선택              |               |              |
|                    |               |              |
| 근무시간               |               |              |
|                    |               |              |
|                    |               |              |
|                    |               |              |
| 근무지역               |               |              |
| 근무지역               |               |              |
| 근무지역<br>*<br>광역시/도 |               |              |
| 근무지역<br>*<br>광역시/도 | = :           | 기업회원 정보와 등일  |
| 근무지역<br>중역시/도      |               | 기업회원 정보와 등일  |

## A1. 인턴 공고 신청하기

공고 리스트

외국인 프로필

커뮤니티

잡브릿지 소개

#### **인재 매칭 서비스** '인재 매칭 서비스' 요청 설문지 작성 및 이메일 문의 (hello@jobbridge.co.kr) 확인 후, 해당 서비스에 대한 계약서 작성 작성 후 요청 직군에 대한 지속적 인재 추천 추천 받은 인재에 대한 면접 및 채용 진행

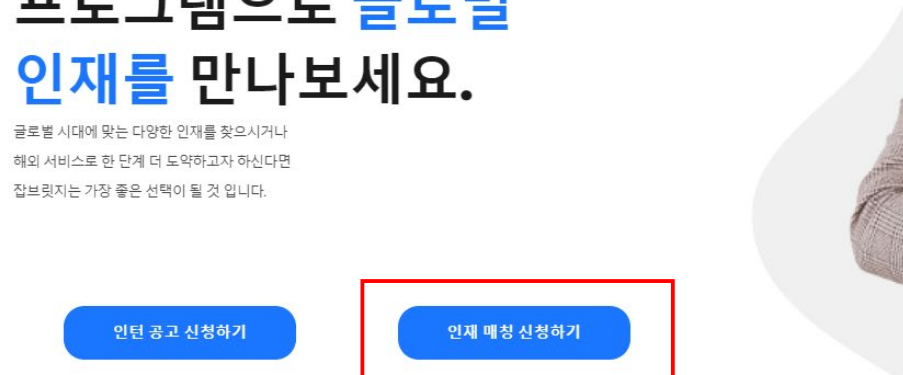

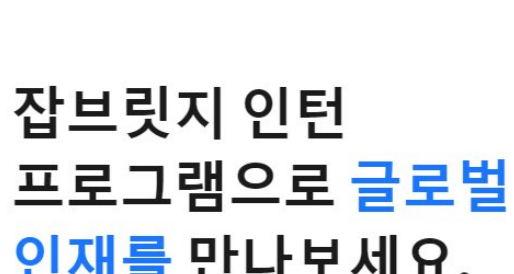

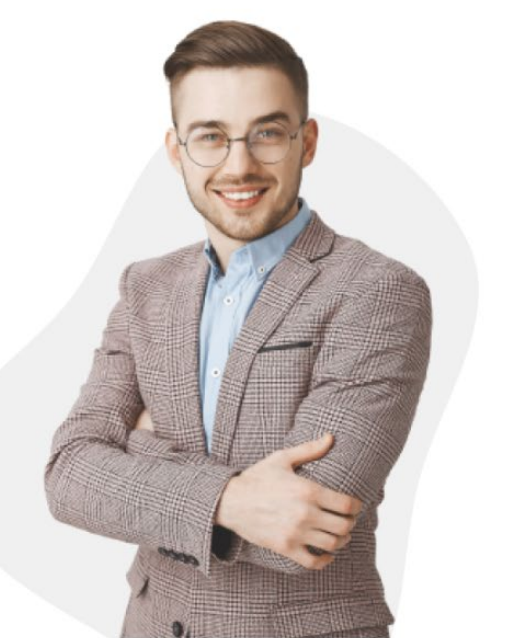

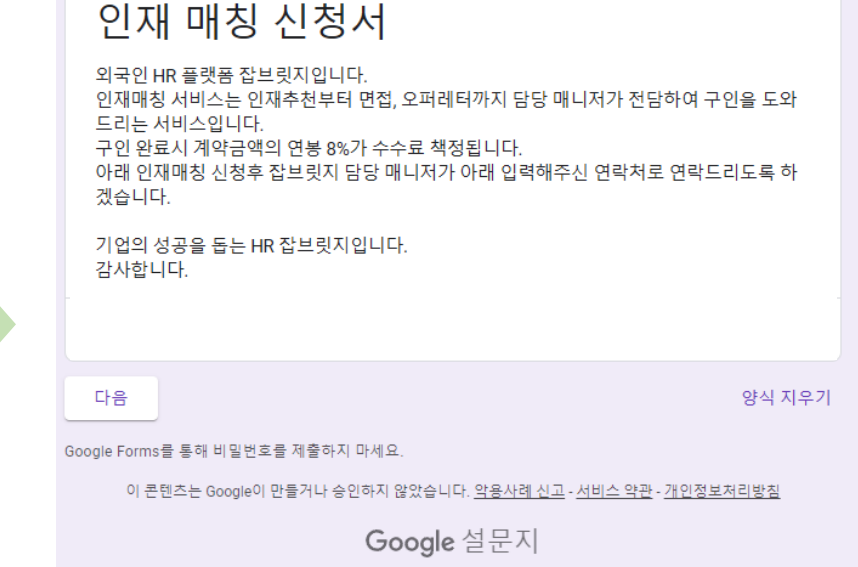

#### 

공고 리스트 외국인 프로필

커뮤니티 잡브릿지소개 🌲 ./up'

# A2. 인재 매칭 서비스

## A3. 인재 열람

외국인 인재 이력서

HOW IT WORKS

#### PROFILE SEARCH ÷ Filter Visa All Job type All Languages All Nationality All Sex All 450 profiles found show only viewable Caroline Kruger Last updated Vinokurova Alena Last updated Female | 1992 Female | 1993 2022.12.21 2022.12.21 Multicultural with experience in Marketing & Communications in luxury, I Present a professional image with a positive demeanor daily 한국에서 취업을 원하는 especially thrive in an international environment. 외국인 인재들의 이력서를 Nationality Germany (독일) Nationality Russia (러시아) 잡브릿지 프로필에서 Job interests Job interests Languages Languages 확인 가능 합니다. 인재 열람하기 Sapkota Bijaya Danzanragchaa Last updated Last updated Male | 1993 Male | 1988 2022.12.18 2022.12.15 Myself Bijaya sapkota if I got a chance to do work I will do best. I'm experienced Graphic&Motion designer Nationality Nepal (네팔) Nationality Mongolia (몽골) Job interests Job interests Languages Languages

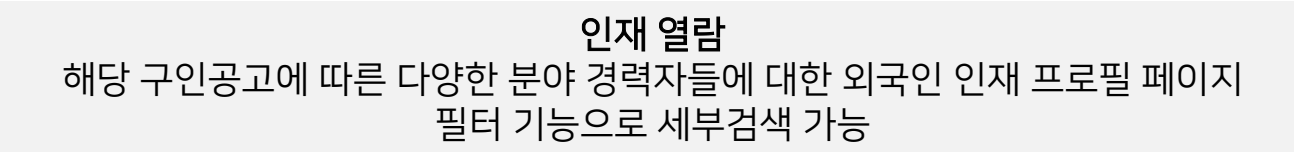

# 주요 서비스 메뉴 소개

### 3. 공고 세부 내용을 확인합니다

- 2. 직군에 대한 필요 조건을 간략히 확인 할 수 있으며, 클릭 시 세부 내용을 확인합니다
- 1. 상단의 공고 리스트를 클릭합니다

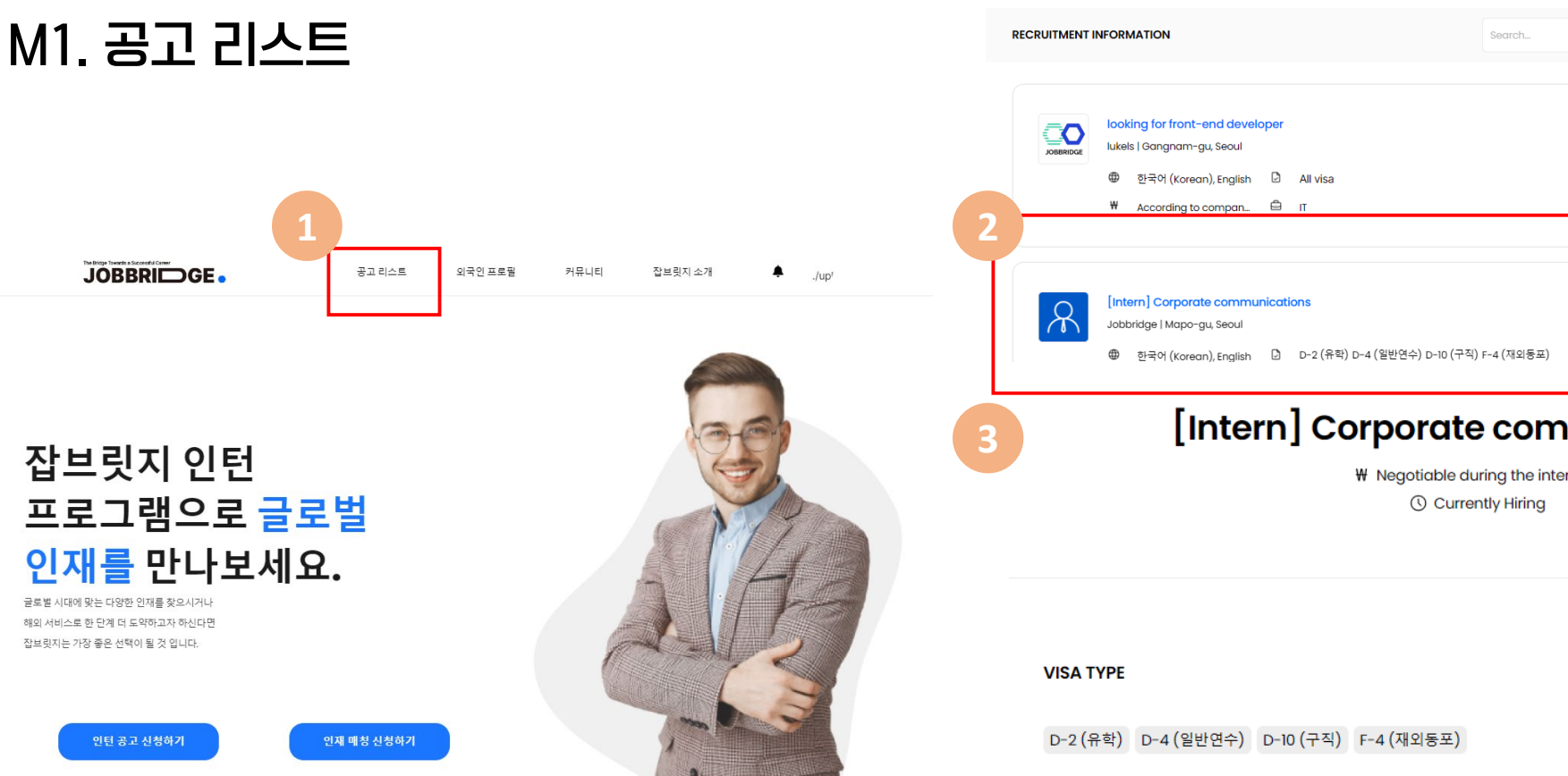

### 

Q

10 .

**Currently Hiring** 

Currently Hiring

Hiring

Hirina

https://www.henkel.co.kr/careers/jobs-and-application/1787778-1787778

#### WEBSITE LINKS

Location:

Dongdaemun-gu, Seoul

9:00-18:00 Five days a week(Mon-Fri)

Working Hours:

Career Experience: No Experience Required

₩ Negotiable during the interview

[Intern] Corporate communications

### 3. 세부 프로필 내용을 확인 할 수 있습니다

- 세부 정보 확인 및 이력서 다운로드
- 2. 특정 외국인 프로필 선택 하여
- 1. 상단의 외국인 프로필을 클릭합니다

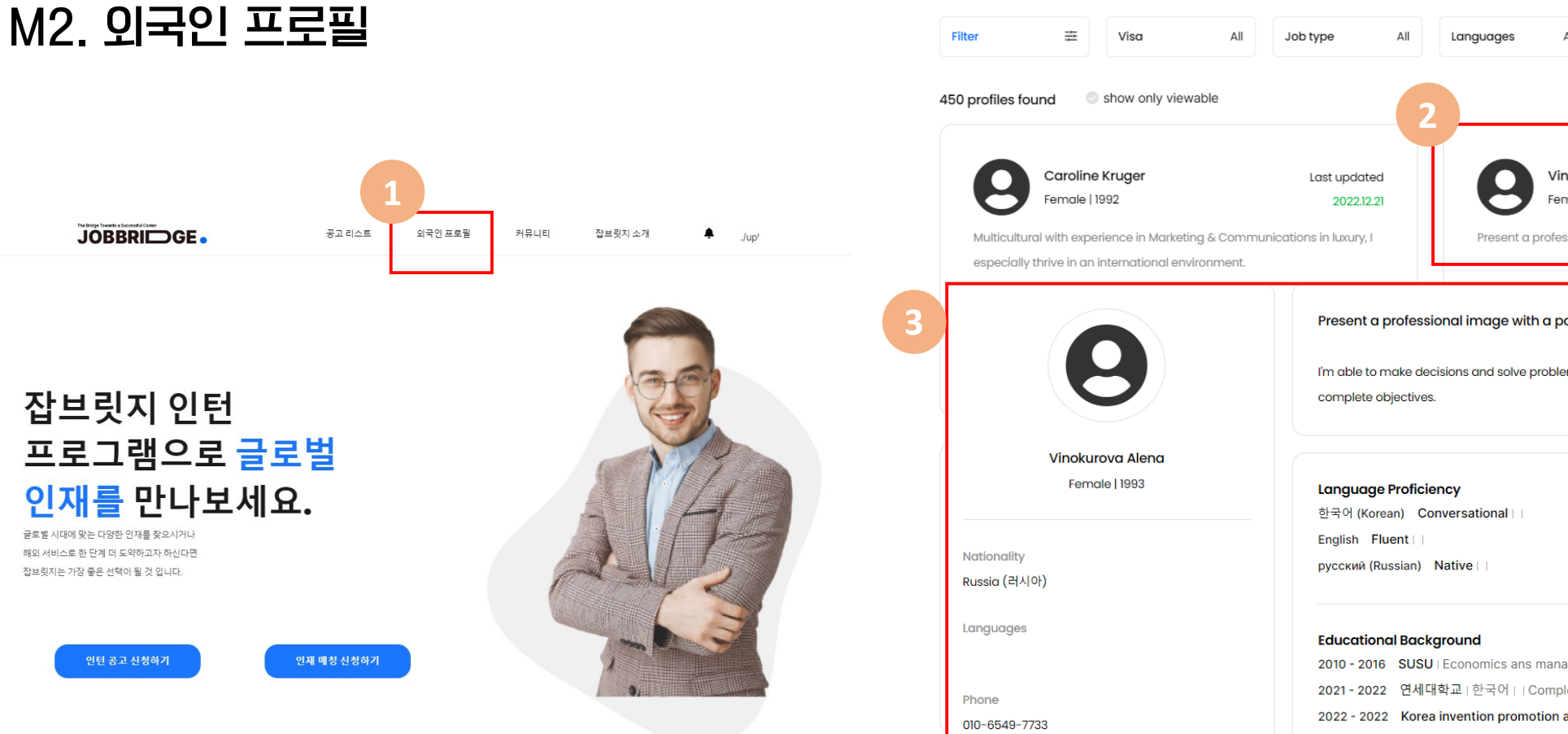

PROFILE SEARCH

Email

alenafil93@gmail.com

**Desired Salary** 

Last updated

2022.12.21

All All ΔII Nationality Sex Vinokurova Alena Last updated Female | 1993 2022.12.21 Present a professional image with a positive demeanor daily Present a professional image with a positive demeanor daily I'm able to make decisions and solve problems. Collaborate with the Customer Service Team to 2010 - 2016 SUSU | Economics ans management | Master's | Complete 2021 - 2022 연세대학교 | 한국어 | | Complete 2022 - 2022 Korea invention promotion association | OASIS-1 | | Complete Work Experience 2015 - 2021 Transaero, S7 Airlines | Flight attendant 2021 - 2022 Magic Image CO., LDT | Translator According to company policies

2022 - Vyatka Chaga | Wholesale Distributor

3. 세부 내용을 확인합니다

M3. 커뮤LIEI (Forum)

- 2. 보고싶은 특정 게시글을 클릭합니다
- 1. 상단의 커뮤니티를 클릭합니다

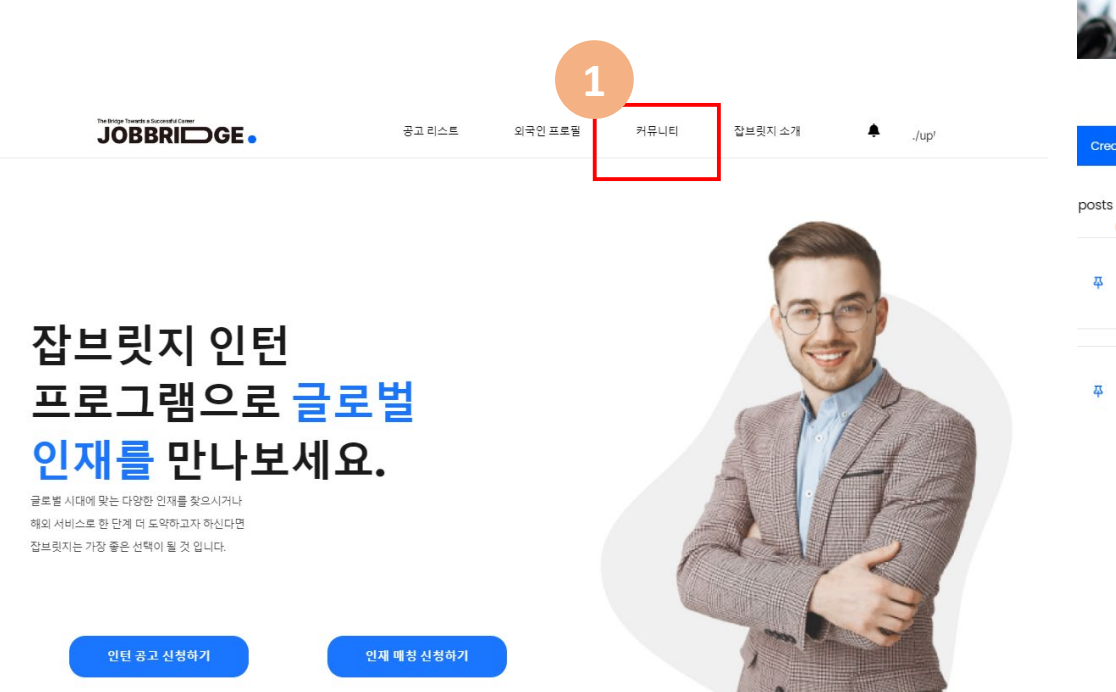

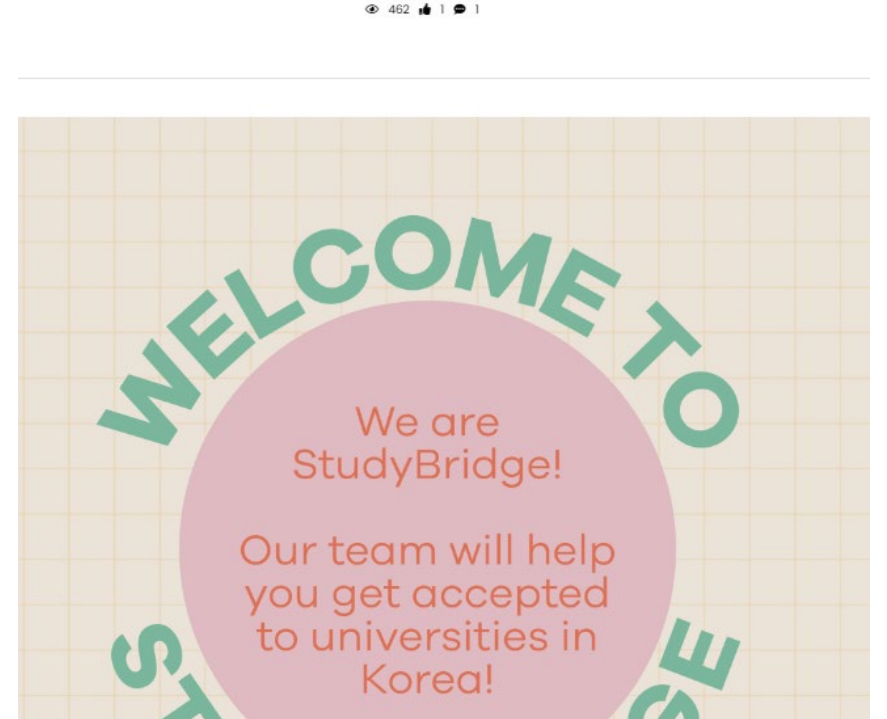

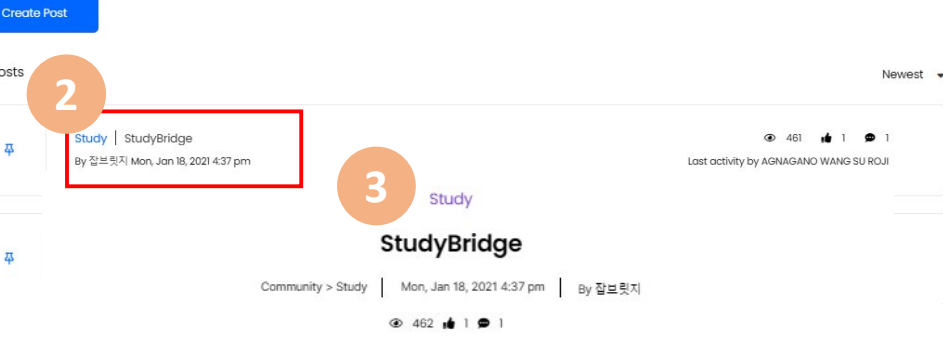

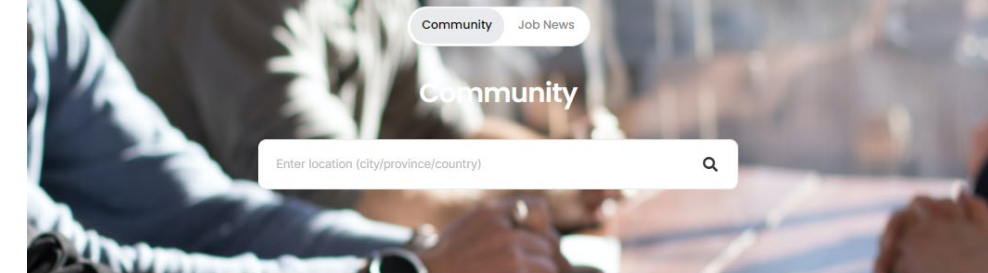

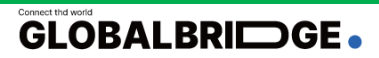

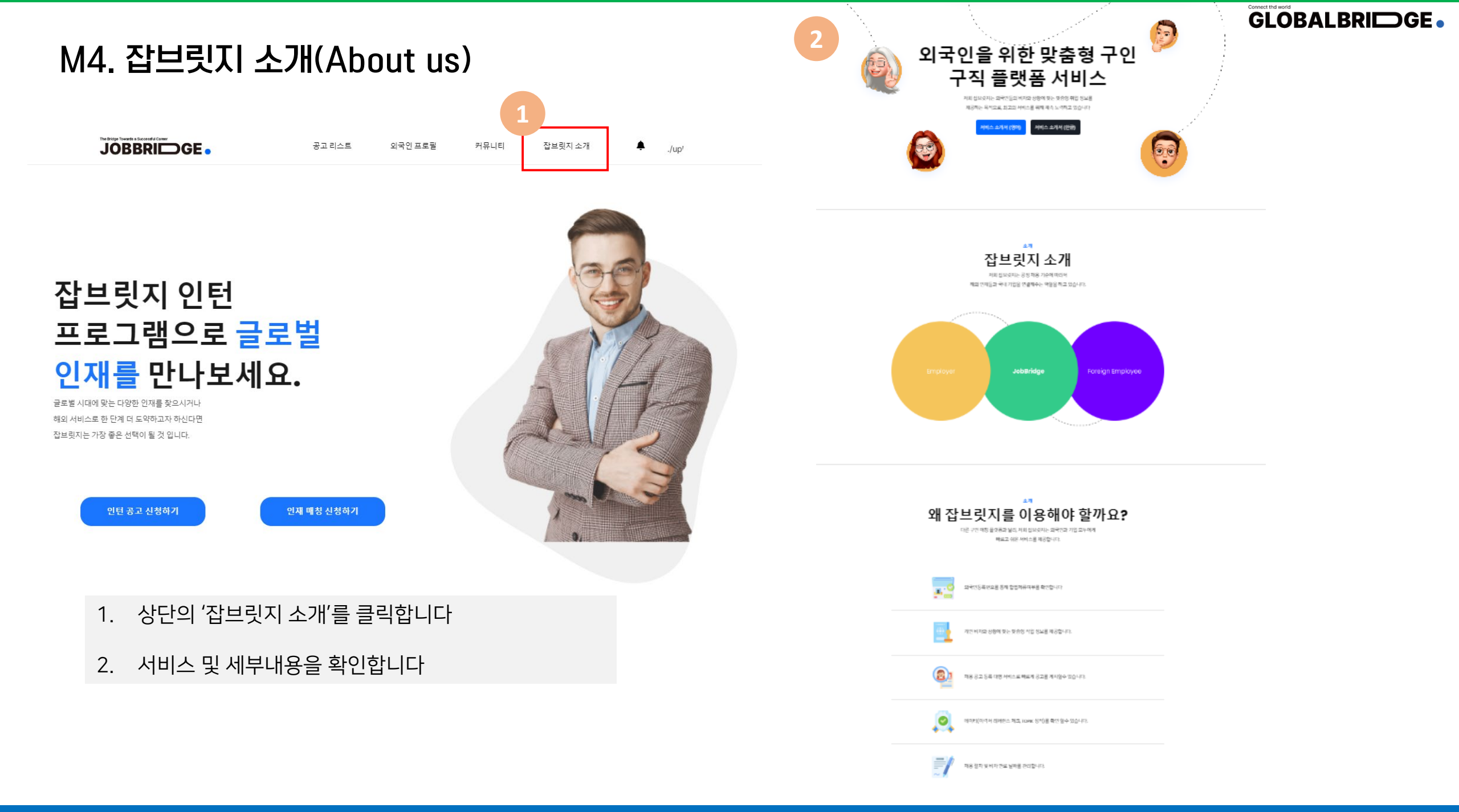

# 주요 기능 및 절차안내

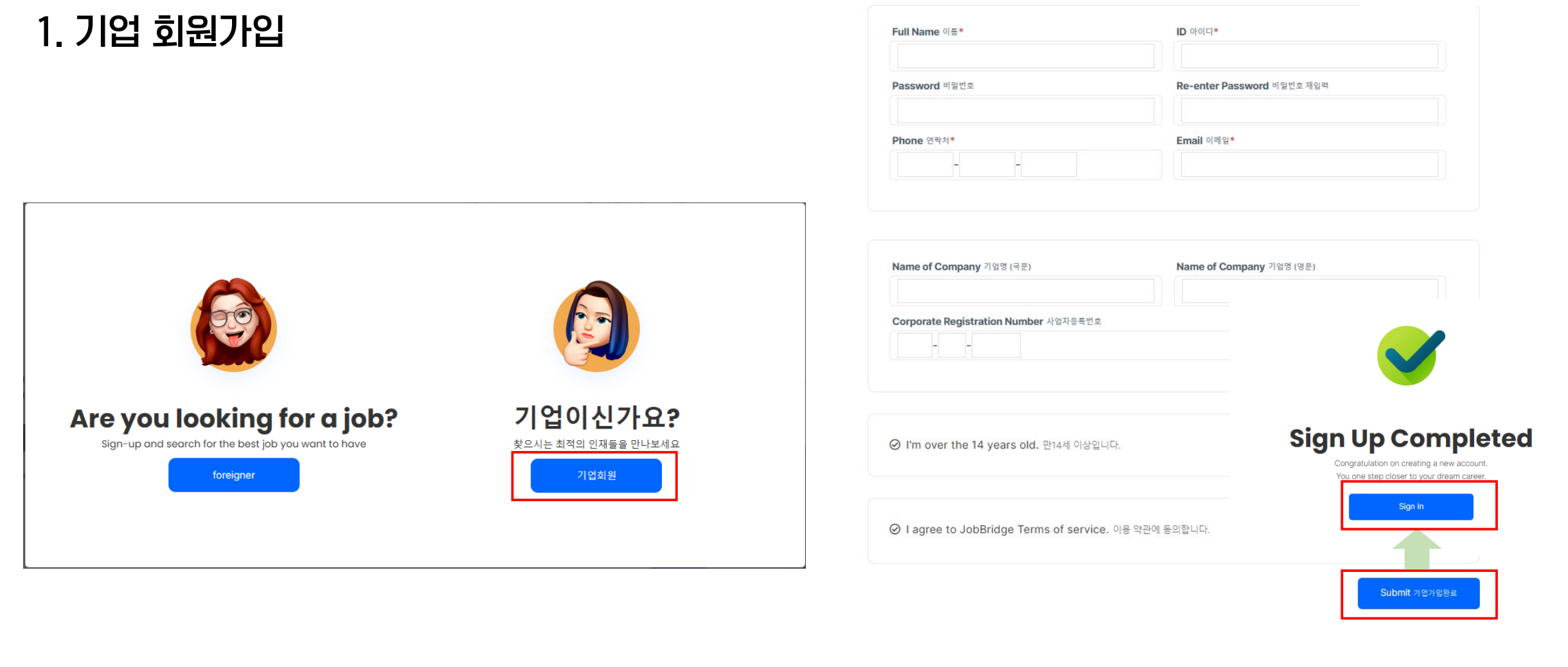

### 양식 작성 후, '기업가입완료' 클릭하여 가입 완료

#### 오른쪽 기업회원 클릭

## 2. 가입 후 기업 정보 등록

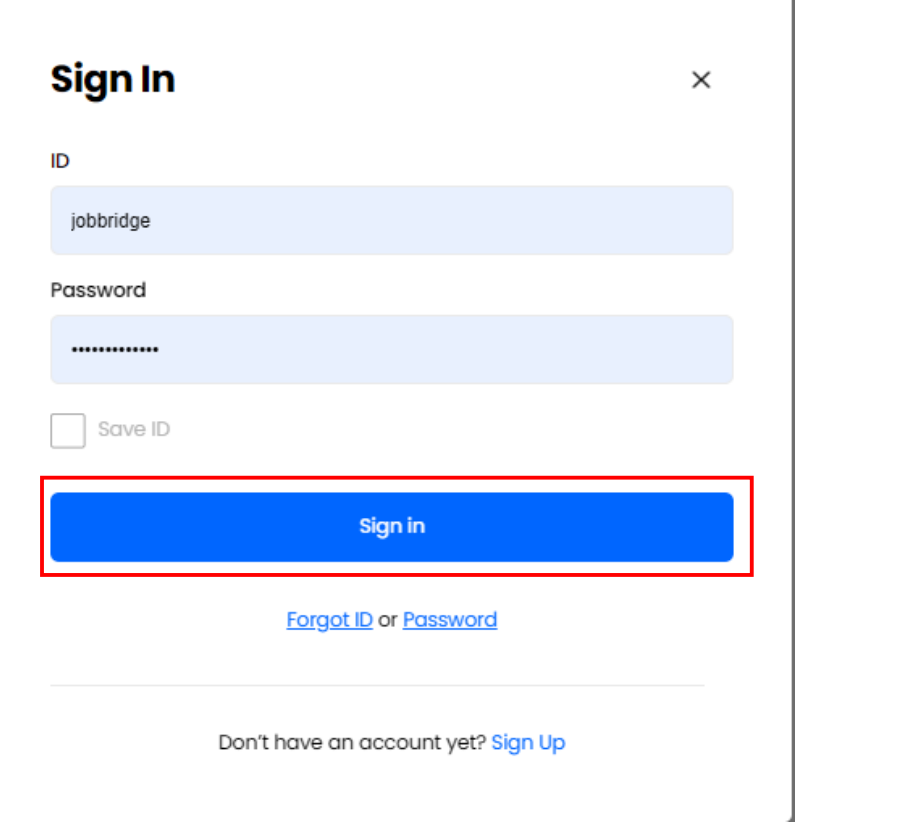

계정 입력 후 'sign-in' 클릭

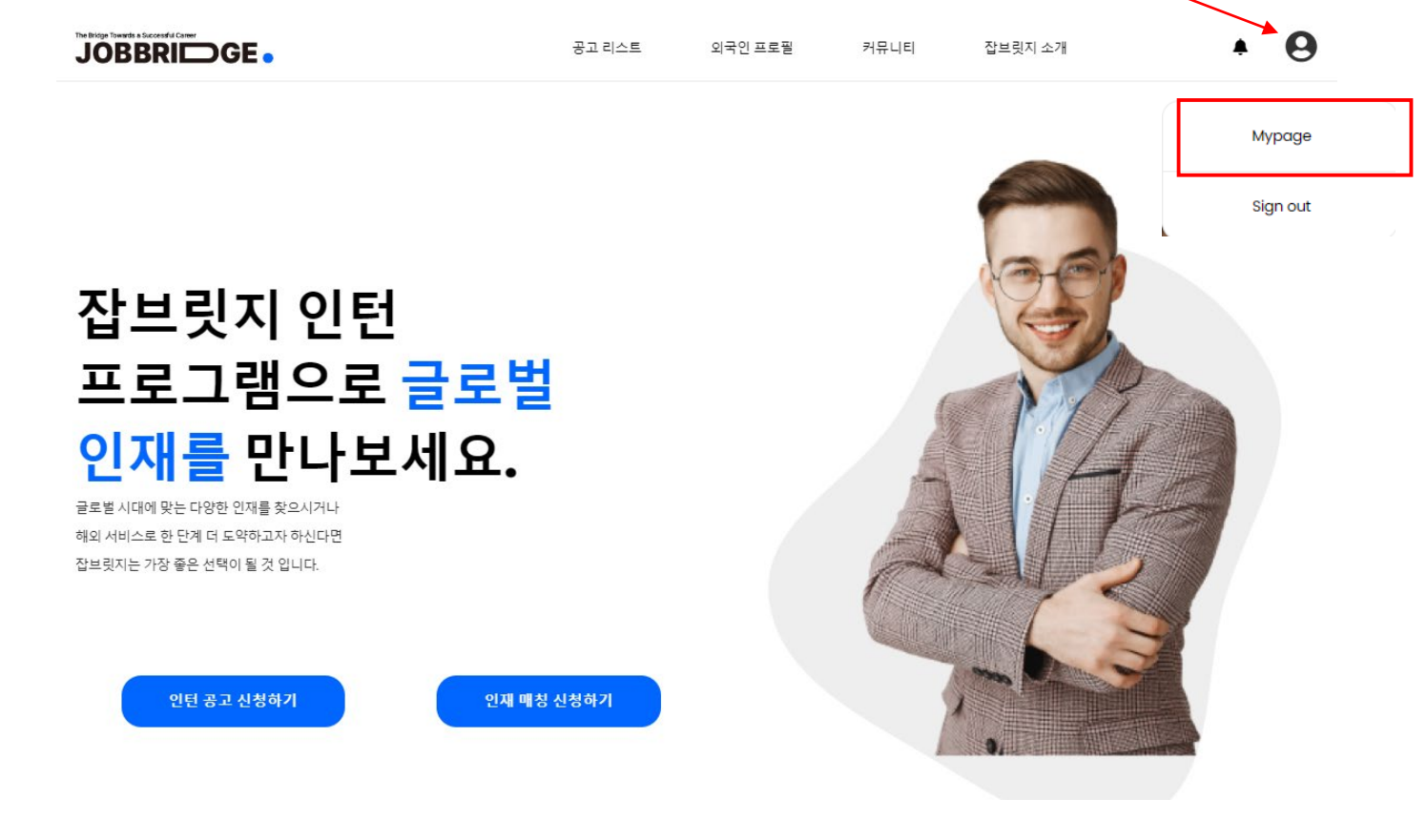

우측 상단 아이콘 클릭하여 'Mypage' 클릭

# 3. 기업 정보 등록

|                                                              | 공고 리스트                                            | 외국인 프로필            | 커뮤니티 잡    | 1브릿지 소개                               | • 0          | 기업정보 |                          |      |       |   |  |
|--------------------------------------------------------------|---------------------------------------------------|--------------------|-----------|---------------------------------------|--------------|------|--------------------------|------|-------|---|--|
| Lukels<br>Lukels 기업회원<br>회원정보                                | 회원정보<br>이름<br>company A<br>연락처<br>123-1232-1231   |                    | 7]        | +         업을 등록하         기업 정보 입력 후   | 세요           |      |                          |      |       |   |  |
| 회원정보<br>기업정보<br>채용공고<br>지원현황<br>크레딧<br>1:1문의<br>My Community | 기본 정보<br>기업명 (국문)<br>lukels<br>알림 설정              | 기업명 (영문)<br>lukels |           | 사업자등록번호<br>289-83-89313               | 애프심          |      | <sup>채용</sup><br>'+' 클릭히 | 하여기업 | 등록 진항 | ļ |  |
|                                                              | 세송공고에 시원자을 영수<br>최종합격 지원자 비자만료 40일전<br>기업 공지사항 알림 |                    |           | · · · · · · · · · · · · · · · · · · · | 앱 푸쉬<br>앱 푸쉬 |      |                          |      |       |   |  |
|                                                              | <sup>채용공고 만료 3일전</sup><br><b>좌측</b> 마             | 정보' 클              | 이메일<br>클릭 | 앱 푸쉬                                  |              |      |                          |      |       |   |  |

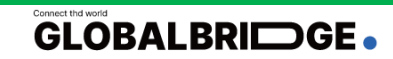

# 3-1. 기업 정보 등록 (계속)

|                    |               |              | 한줄소개 (중문)                             |                                          |                                                   |                                                  |
|--------------------|---------------|--------------|---------------------------------------|------------------------------------------|---------------------------------------------------|--------------------------------------------------|
| 기업정보               |               |              |                                       |                                          |                                                   |                                                  |
|                    |               |              | 로고                                    | 어르드                                      |                                                   |                                                  |
|                    |               |              | 사업자등록증                                | - Urr                                    | 잡브릿지.                                             | 로고.png 🔤 삭제                                      |
| 입력양식               |               |              | *<br>*파일을 압축하여 올려                     | 주시거나 jpg 형태의 파일로 올려주                     | 세요*                                               |                                                  |
| 기업명 (국문)<br>*      | 기업명 (영문)<br>* | 사업자등록번호<br>* | 잡브릿지 로고.png                           |                                          |                                                   |                                                  |
| lukels             | lukels        | 289-83-89313 | 회사 위치                                 | ANR/161                                  | 이호빌딩 프콜링                                          |                                                  |
| 대표자명<br>*          | 설립일           | 사원수          | 주소를 입력해주세요.<br>2017 🕅 라이프테            | 마이플레이스<br>달<br>크 전기차충전소 씨봉 노블스           | 검색 영동중앙교회<br>위트 CH                                | 해은빌딩 정안빌딩<br>빅딩 위에하                              |
| 컴퍼니                | 19910211      | 10           | GS25 @<br>아라빌<br>아네스빌                 | 효경빌라 아파<br>삼식이감자탕 요리                     | [비스 會 188] 1993 1993 1993 1993 1993 1993 1993 199 | 안비태인먼트<br>한빛빌딩 및 구역삼세무서<br>교차로                   |
| 업종/세부업종<br>*       | 전화번호<br>*     | 지역<br>*      | 사인별<br>유스 상 특징                        | 다나미빌딩 유니콘빌딩<br>이티 1약<br>그옛날순파장           | 역삼브라운스토 현승빌딩<br>아파트<br>명우빌딩 역 <sup>실</sup>        | 스타벅스 삼환이 오피<br>오피<br>승담빌딩 이                      |
| 선택 ∨ 수출업           | 010-1234-5678 | 광역시/도        | · · · · · · · · · · · · · · · · · · · | 유 해성발<br>위 해성발                           | 신역                                                | 마루180 양양빌당 경안<br>참사옥 경안                          |
| 상세주소 (국문)<br>*     | 상세주소 (<br>*   | (영문)         | 에이빌딩<br>케이엘넷빌딩                        | 신중세약도매 또<br>중평빌딩<br>에 심 <sup>로</sup> 세현빌 | 리오빌딩<br>딩<br>회성빌딩 서성빌                             | 서밋빌딩 스톤엘리시온<br>역삼오피스텔<br>딩 <sup>위</sup>          |
| 언주로 123            | Eonju         | -ro 123      | 음포말등<br>센트럴<br>홍부외과의원<br>som_kakaquut | 안진빌딩<br>광빌딩 p 강남취창업 희래등                  | 신성타워<br>현덕빌딩<br>동북빌                               | 유혜발당 기무 (5 년 년 1 년 1 년 1 년 1 년 1 년 1 년 1 년 1 년 1 |
| 홈페이지               |               |              | 물레이전철                                 |                                          |                                                   |                                                  |
| http://company.net |               |              | 회사/사내 이미지                             |                                          |                                                   | <b>+</b> <sup>추7</sup>                           |
| 한줄소개 (국문)<br>*     |               |              | 대표이미지                                 |                                          |                                                   |                                                  |
| Company A 입니다      |               |              | JOBBRIDGE.                            |                                          |                                                   |                                                  |
| 한줄소개 (영문)          |               |              | 인사담당자                                 |                                          |                                                   |                                                  |
| This is company A  |               |              | 이름 (국문)<br>*                          | 이름 (영문)<br>*                             | 전화번호<br>*                                         | 이메일<br>*                                         |
| 한줄소개 (중문)          |               |              |                                       |                                          |                                                   |                                                  |
|                    |               |              |                                       |                                          |                                                   |                                                  |
|                    |               |              | 표시는 필수 입력 항목                          |                                          |                                                   |                                                  |
|                    |               |              |                                       |                                          |                                                   |                                                  |

등록

취소

#### ※회원 가입 양식에 따라 작성 합니다.

- 가입양식에 \* 항목은 꼭 ٠ 입력해주세요
- 설립일 작성 ٠ (YYYY/MM/DD 순)

- 사업자등록증 업로드(pdf, ٠ jpg)
- 주소 검색으로 회사 주소 ٠ 등록
- 회원 가입양식 작성이 끝나면 ٠ '등록'버튼을 클릭하여 기업 등록을 끝마치세요

잡브릿지 로고.png (517.24kb) ④ 미리보기

사업자등록증

잡브릿지 로고.png (517.24kb) ④ 미리보기

3-2. 기업 정보 확인 및 공고 등록 신청

기업명 (국문)

19910211

http://company.net

lukels

설립일

홈페이지

기업명 (영문)

회사/사내 이미지

인사담당자

이름 (국문)

company A

대표이미지

이름 (영문)

company A

수정

전화번호

최종 내용 확인 후 '채용 공고 등록'

클릭하여 공고 등록 진행

123-456

채용 공고 등록

이메일

company@companyA.com

JOBBRIDGE .

lukels

사원수

10

아이디

lukels

대표자명

컴퍼니

전화번호

010-1234-5678

한줄 소개 (중문)

로고

This is company A

한쭐 소개 (영문)

Company A 입니다

한쭐 소개 (국문)

Eonju-ro 123

상세 주소 (영문)

상세 주소 (국문)

기업정보

lukels 등록일시

업종

지역

2022.12.26 16:33

사업자등록번호

무역, 수출업

서울특별시, 강남구

289-83-89313

언주로 123

|                                      |                                                      |                              | 8a                                                                                                    | रूवेध्ये                                                               |                                                       |  |  |
|--------------------------------------|------------------------------------------------------|------------------------------|----------------------------------------------------------------------------------------------------|------------------------------------------------------------------------|-------------------------------------------------------|--|--|
| 채용공고                                 |                                                      |                              | 학적<br>학적                                                                                                    | 번 자격 질문<br>호                                                           | • 근무지역 입력                                             |  |  |
| 니 기 8 기<br>기업명 (국문)                  | 기업명 (영문)                                             | 사업자등록번호                      |                                                                                                    | 1 Please type the prefered qualification here Please type the question | (회사주소와 동일하다면,                                         |  |  |
| lukels                               | •<br>lukels                                          | •<br>289-83-89313            | 채용인원                                                                                                    | +                                                                      | '기업회원 정보와 동일'                                         |  |  |
| 채용공고 추가                              | Ť                                                    |                              | 비쟈                                                                                                    | 우대사항                                                                   | 선택)                                                   |  |  |
| English                              | x                                                    |                              | 비자 무관 C-4 (단기취업) D-2 (유학) D-4 (일반연수) D-7 (주재) D-8 (기업투자) D-10 (구직)<br>E-2 (회화지도) E-6 (예술홍령) E-7 (특정활동) E-9 (비전문취업) F-1 (방문등거) F-2 (거주)<br>F-3 (등반) F-4 (재외등포) F-5 (영주) F-6 (결혼이민) 0-1 (기타) H-1 H-2 (방문취업제)<br>Ineed visa counselling | 1                                                                      | <ul> <li>채용기간 선택 (항시<br/>채용인 경우 '상시 모집'</li> </ul>    |  |  |
| 입력양식                                 |                                                      |                              | यङ<br>*                                                                                                    | 헤먹 및 복지                                                                | 선택)                                                   |  |  |
|                                      | 고용형태                                                 |                              | 전역 · · · · · · · · · · · · · · · · · · ·                                                                                                    | 인사담당자                                                                  | <ul> <li>'임시저장' 하여 추후</li> <li>공고작성이 가능합니다</li> </ul> |  |  |
| 급여<br>*<br>급여 선택                     |                                                      |                              | 상세모집요강<br>책용공고                                                                                                    | 이동                                                                     | • '등록' 클릭하여 공고<br>등록<br>(관리자가 최종 내용 검토 후              |  |  |
| 근무시간<br>*                            |                                                      |                              | 채용공고는 명사로 노출됩니다. 예시) 레스토랑, 서빙, 투어가이드                                                                                                    | 전화번호<br>•                                                              |                                                       |  |  |
| 근무지역                                 |                                                      |                              | 웹사이트 링크<br>*                                                                                                    | 이메일                                                                    | 게시합니다)                                                |  |  |
| 광역시/도                                | 218                                                  | ↓<br>업회원 정보와 등일              | 새 출 중 고                                                                                                    |                                                                        |                                                       |  |  |
| 언어                                   |                                                      |                              | 주요업무                                                                                                    | 표시는 필수 입력 향목                                                           |                                                       |  |  |
| 에 언어 무관 이 한국어 이 영<br>에 비팔어 이 포르투갈어 이 | 영어 🧰 중국어 🔜 아랍어 🔤 프랑스어 🔜 9<br>러시아어 🔛 스페인어 🔜 베트남어 🔜 기티 | 인도네시아어 🔤 일본어 🔜 캄보디아어<br>타 언어 | 자세한 업무 내용과 근무시간을 적어주세요                                                                                                    | 입시저장 등록 취소                                                             |                                                       |  |  |
|                                      |                                                      |                              |                                                                                                    |                                                                        |                                                       |  |  |

4. 채용공고 작성

# 4-1. 최종 공고 내용 확인 & 공고 게시 확인

| 경력<br>1 year exp.                       | 학력<br>4-ye | ar university           | 채용공고      |                                     |       |         |                      |                   |    |                    |
|-----------------------------------------|------------|-------------------------|-----------|-------------------------------------|-------|---------|----------------------|-------------------|----|--------------------|
| 채용인원<br>2                               | 직종<br>IT   |                         | 비ㅎ        | 채용 공고명                              | 채용 직종 | 모짓 기가   | 지원자                  | 공고 상태             |    |                    |
| 언어<br>하구어 (Korean) English              |            |                         |           | 10 0 - 0                            | 10 10 | - 6 1 6 | 121                  | 0                 |    |                    |
| 2 4 of (Norean), English                |            |                         |           |                                     |       |         |                      |                   |    |                    |
| 비자 무관                                   |            |                         | 1         | looking for front-end developer     | IT/기술 | 상시모집    | 지원자 <mark>0</mark> 명 | 등록대기              |    |                    |
| 채용기간                                    |            |                         |           |                                     |       |         |                      |                   |    |                    |
| Currently Hiring                        |            |                         | 채용공고      |                                     |       |         | 6                    |                   | 1. | 작성한 최종 공고 내용<br>확인 |
| 상세모집요강                                  |            |                         |           |                                     |       |         | 2                    |                   |    |                    |
| 채용공고<br>looking for a front-end deve    | eloper     |                         | 번호        | 채용 공고명                              | 채용 직종 | 모집 기간   | 지원자                  | 공고 상태             | 2. | 최초 '등록 대기' 에서      |
| 웹사이트 링크                                 |            |                         |           |                                     |       |         | Г                    |                   |    | 관리사 승인 우 '재용중'     |
| jobbridge.kr                            |            |                         | 1         | looking for front-end developer     | IT/기술 | 상시모집    | 지원자 0명               | 채용중               |    | 상태 변경              |
| 주요업무                                    |            |                         |           |                                     |       |         | L                    |                   |    |                    |
| - Overall front-end work                |            |                         |           |                                     |       |         |                      |                   | З  | 공고 리스트 내 게시        |
| 자격요건                                    |            |                         |           |                                     |       |         |                      |                   | 5. | 사태 하이              |
| 번 자격<br>호                               |            | 질문                      |           | INFORMATION                         |       | searcn  |                      | u :: III          |    | 경대적인               |
| 1 How many expe                         | eriences   | How many experiences in |           | looking for front-end developer     |       |         |                      | Currently Hiring  |    |                    |
| 우대사항                                    |            |                         | JOBBRIDGE | lukels   Gangnam-gu, Seoul          |       |         |                      |                   |    |                    |
| Much experience on this jol             | b          |                         |           | 한국어 (Korean), English  Î All visa   |       |         |                      |                   |    |                    |
| 혜택 및 복지                                 |            |                         |           | ₩ Further negotiation 🖨 IT          |       |         |                      |                   |    |                    |
| four major insurances<br>Lunch provided |            |                         |           |                                     |       |         |                      |                   |    |                    |
| 인사담당자                                   |            |                         |           | [Intern] Legal affairs              |       |         |                      | 2023-01-18   D-22 |    |                    |
| 이를                                      | 전화번호       | 이메일                     | JOBBRIDGE | JobBridge   Incheon                 |       |         |                      |                   |    |                    |
| company A                               | 123-456    | company@companyA.com    |           | 🜐 한국어 (Korean), English 🛛 F-4 (재외동포 | )     |         |                      |                   |    |                    |
|                                         |            |                         |           | ₩ According to compan               |       |         |                      |                   |    |                    |
|                                         | 수정         | 목록                      |           |                                     |       |         |                      |                   |    |                    |

# 4-2. 채용공고 목록 확인

|   |                          | 채용공 | 2                                   |         |            |                |       |        |              |
|---|--------------------------|-----|-------------------------------------|---------|------------|----------------|-------|--------|--------------|
|   |                          |     | 채용 공고명                              | 채용 직종   | 모집 기간      | 지원자            | 공고 상태 |        |              |
|   |                          | 19  | [Intern] Global brand PR, an intern | 마케팅/PR  | 상시모집       | 지원자 <b>0</b> 명 | 채용중   |        |              |
|   | JOBBridge<br>admin1 기업회원 | 18  | Engineering professor               | 연구직     | 상시모집       | 지원자 <b>0</b> 명 | 채용마감  | * 해당 - | 목록에 따른 내용 확인 |
|   | 회원정보                     | 17  | (Co.) Intelkorea JR0186078 AI Re    | 엔지니어링   | 상시모집       | 지원자 <b>5</b> 명 | 채용마감  | •      | 번호           |
|   |                          | 16  | (조)TÜN 라이라드 코리아 (Project E          | 에지니어리   | 202110.01  | 지위자 0명         | 채요마가  | •      | 채용 공고명       |
|   | 기업정보                     | 10  |                                     | 관지국어중   | 2021.10.01 | 시원시 00         |       | •      | 채요 지조        |
|   | 채용공고                     | 15  | 케이블 포설 나르고 정리하는 일                   | 엔지니어링   | 상시모집       | 지원자 <b>3</b> 명 | 채용중   | -      |              |
| L | 지원현황                     | 14  | 건설사무보조 여성                           | 비즈니스/사무 | 상시모집       | 지원자 <b>2</b> 명 | 채용마감  | •      | 모집 기간        |
|   | 크레딧<br>1:1문의             | 13  | For Testing Reference check syst    |         | 2021.08.09 | 지원자1명          | 채용마감  | •      | 지원자          |
|   |                          | 12  | 건설 벽 단열재 부착 몽골사람                    | 엔지니어링   | 상시모집       | 지원자 1명         | 채용마감  | •      | 공고상태         |
|   | My Community             | 11  | In Eumseong-gun Daeso-myeon,        |         | 상시모집       | 지원자 <b>4</b> 명 | 채용마감  |        |              |

# 4-2-1. 채용공고 내 기능 활용

| 채용공 | 풍고                                  |         |            |                      |       | 채용공고                                                                              |                                              |                                                                  |
|-----|-------------------------------------|---------|------------|----------------------|-------|-----------------------------------------------------------------------------------|----------------------------------------------|------------------------------------------------------------------|
| 번호  | 채용 공고명                              | 채용 직종   | 모집 기간      | 지원자                  | 공고 상태 | 기업명 (국문)<br>잡브륏지                                                                  | 기업명 (영문)<br>JobBridge                        | <ol> <li>채용 마감</li> <li>공고에 대한 채용을 더<br/>이상 지해하지 않는다며</li> </ol> |
| 19  | [Intern] Global brand PR, an intern | 마케팅/PR  | 상시모집       | 지원자 <mark>0</mark> 명 | 채용중   | ofoICI<br>admin1                                                                  | 사업자들로번호                                      | 클릭하여 공고를                                                         |
| 18  | Engineering professor               | 연구직     | 상시모집       | 지원자 <b>0</b> 명       | 채용마감  | 등록일시<br>2022.12.15 17:52                                                          | 승인상태<br>채용중 (2022.12.15 17:52)               | 마감하세요                                                            |
| 17  | (Co.) Intelkorea JR0186078 AI Re    | 엔지니어링   | 상시모집       | 지원자 <mark>5</mark> 명 | 채용마감  | 지원자수<br>0명                                                                        |                                              | <ul> <li>2. 채용기간 변경</li> <li>기간에 대한 변경을<br/>원하시면 클릭하여</li> </ul> |
| 16  | (주)TÜV 라인란드 코리아 [Project E          | 엔지니어링   | 2021.10.01 | 지원자 <b>0</b> 명       | 채용마감  | English                                                                           |                                              | 마감일자를 선택하고<br>'등록 ' 큭릳하여 익자륵                                     |
| 15  | 케이블 포설 나르고 정리하는 일                   | 엔지니어링   | 상시모집       | 지원자 <mark>3</mark> 명 | 채용중   | [Intern] Global brand PR, an intern in press a<br>고용형태<br>Intern                  | nd public relations<br>ਜ਼ੁਖ                  | 수정하세요                                                            |
| 14  | 건설사무보조 여성                           | 비즈니스/사무 | 상시모집       | 지원자 <b>2</b> 명       | 채용마감  | 근무지역<br>Seoul Gangnam-gu 126, Teheran-ro, Gangnam-gu,<br>Seoul, Republic of Korea | 근무시간<br>9:00- 6:00 Five days a week(Mon-Fri) | 3. 목록<br>• 채용공고 목록으로                                             |
| 13  | For Testing Reference check syst    |         | 2021.08.09 | 지원자 1명               | 채용마감  | 경력<br>1 years experience in related field                                         | 학력<br>College graduate or higher             | 돌아갑니다                                                            |
| 12  | 건설 벽 단열재 부착 몽골사람                    | 엔지니어링   | 상시모집       | 지원자 <b>1</b> 명       | 채용마감  | 채용인원<br>00                                                                        | 직종<br>Marketing                              | 채용 기간을 선택해주세요 🗙                                                  |
| 11  | In Eumseong-gun Daeso-myeon,        |         | 상시모집       | 지원자 <b>4</b> 명       | 채용마감  | 연어<br>1 <sup>아</sup> (Korean), English<br>개용 미가 118 기                             | <b>3</b><br>7- # 7                           | 기간 설정 시작일 ~ 중로일                                                  |
|     |                                     |         |            |                      |       | 세공기급 세공기                                                                          |                                              | 상시 모집                                                            |

# 5. 공고 지원현황 확인

|                          | 지원현황                                |                                        |                          | 1. 지원자 필터기능                                          |  |  |  |
|--------------------------|-------------------------------------|----------------------------------------|--------------------------|------------------------------------------------------|--|--|--|
|                          | 출검색 채용공고 전체 나이 전체                   | 성별 전체 국적 전체 비자 전체                      |                          | - 끨너도 해낭사반 간변 왁인<br>a. 공고제목                          |  |  |  |
|                          | 이름 채용공고명                            | 병 조건적합률 지원일자 비자                        | 지원상태 메세지                 | b. 나이<br>c. 성별                                       |  |  |  |
| JobBridge<br>admin3ㅣ기업회원 | Junior Literatu<br>Michael John     | <b>Jre I</b> 질문에 대 2022-10-31 E-7 (특정활 | ਪੁਜ<br><sup>ਸੁੱ</sup> ਰੋ | d. 국적<br>e. 비자 종류                                    |  |  |  |
| 회원정보                     | Fatima Maamri                       | <b>ning</b> 25% 2022-10-23 D-2 (유학)    | 신규<br>변경                 | <b>2. 지원자 리스트 확인</b><br>- 이름 클릭하여 세부 프로필 확인<br>a. 이름 |  |  |  |
| 기업정보                     | PEAI Institute                      | <b>★T</b> 100% 2022-10-04 I need visa  | 신규<br>변경                 | b. 지원공고명<br>c. 지원일자<br>d. 비자                         |  |  |  |
| 채용공고<br>지원현황             | 비전영어 평생교<br>WAINKWA CHIA ROG        | 교육 100% 2022-09-16                     | 신규<br>변경                 | e. 지원상태<br>f. 메시지                                    |  |  |  |
| 크레딧                      | (Segero Christ<br>Johana kim        | tian 33% 2022-09-05 I need visa        | 신규<br>변경                 | <b>3. 지원상태 변경</b><br>- 변경 클릭하여 지원상태 갱신               |  |  |  |
| 1:1문의<br>My Community    | EFT Non-teach<br>Sarah Helen Little | ning 25% 2022-09-01 F-6 (결혼이           | 신규<br>변경                 | a. 지규급역<br>b. 최종합격<br>c. 최종탈락                        |  |  |  |
|                          | Alice Elizabeth Kentfi              | <b>t-ti</b> 100% 2022-08-04 E-2 (회화지   | 신규<br>변경                 | <b>4. 메시지</b><br>기업 담당자와의 메세지 소통                     |  |  |  |

6. 크레딧

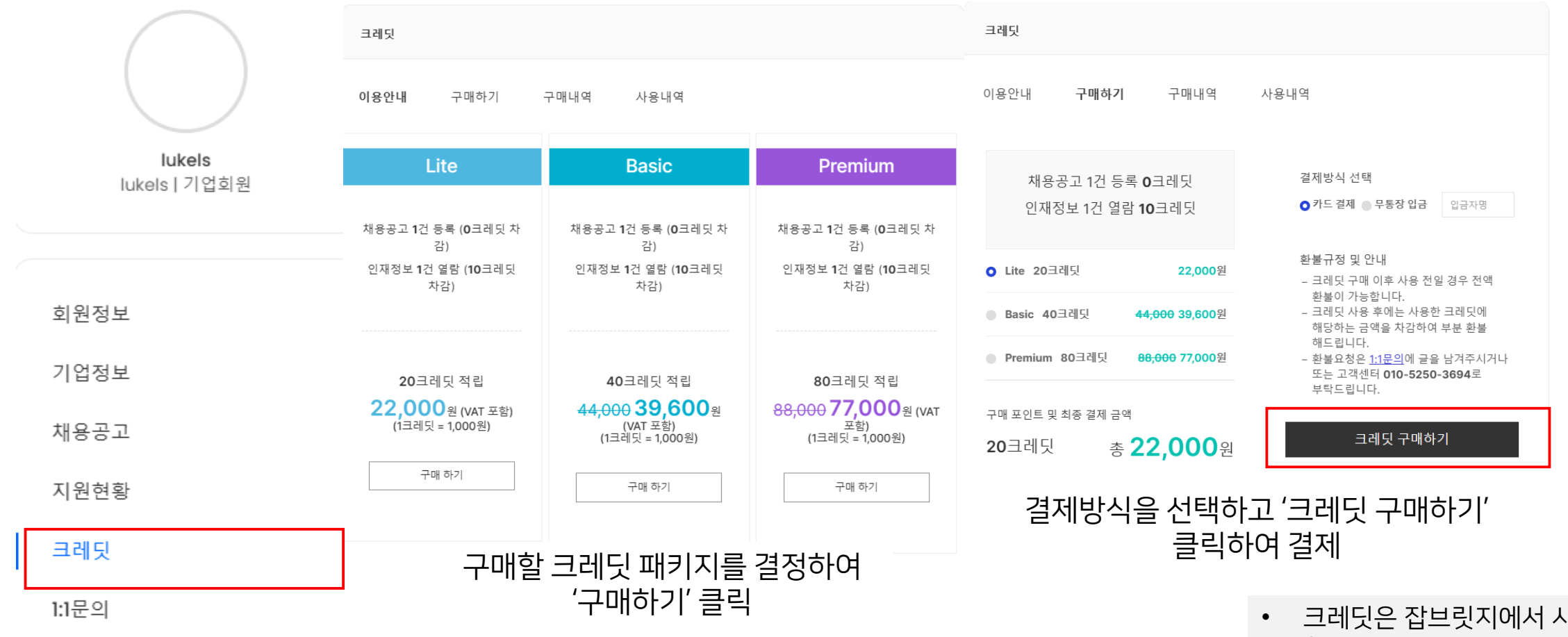

My Community

- 크레딧은 잡브릿지에서 사용 되는 화폐 개념입니다.
- 크레딧을 통한 인재열람을 하거나 구인공고를 등록 할수 있습니다.

7.1:1 문의

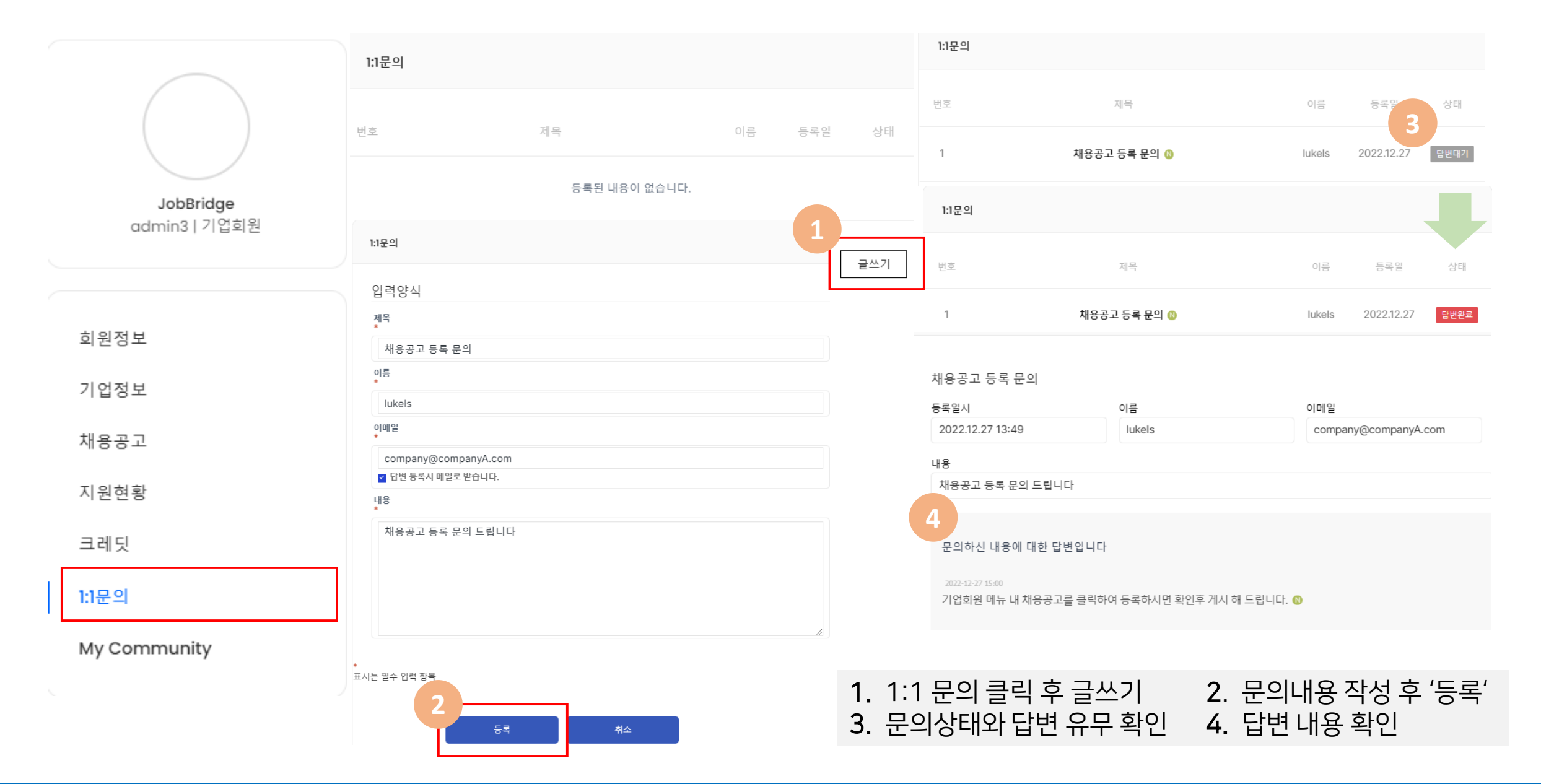

# 8. My community

|                            | MY COMMUNITY                                                           |                                           |             |                       |          |                      |                  |         |  |  |
|----------------------------|------------------------------------------------------------------------|-------------------------------------------|-------------|-----------------------|----------|----------------------|------------------|---------|--|--|
|                            | Title                                                                  | Views                                     | Likes       | Dislikes              | Comments | Date created         | Delete           |         |  |  |
| JobBridge<br>admin1   기업회원 | 임금체불(Way to find and s                                                 | 357                                       | 0           | 0                     | 0        | Mon, Jun 28, 2021 0: | Û                | -       |  |  |
|                            | 임금체불(Way to find and s                                                 | olve of late                              | payment of  | wages) - <del>¦</del> | 돈을 못 받   |                      |                  |         |  |  |
| 회원정보                       | 고있                                                                     | <b>는 안타까운 오</b><br>, Jun 28, 2021 0:01 pm | 국인 돕기       |                       |          | 커뮤니티 활동 나            | 역 확인 I           | 데이지 입니다 |  |  |
| 기업정보                       |                                                                        | ④ 357 ↓ 0 ●                               | 0           |                       |          | • 게시 등<br>• 조회수      | 글 제목<br><u>-</u> |         |  |  |
| 채용공고                       | #임금체불 #외국인                                                             |                                           |             |                       |          | · 좋아요<br>· 좋아요       | 2 / 싫어요          | . 개수    |  |  |
| 지원현황                       | 안녕하세요.<br>회사의 상황이 좋지 못하여 외국인 인재를                                       | 채용 후 R&D 사업이                              | 진행되지 않고 있어, | 임금을 주지 못한 기           | 업        | • 댓글<br>• 게시 S       | 일자               |         |  |  |
| 크레딧                        | 외국인 뿐만이 아니라 기업 또한 안타까운                                                 | 처지                                        |             |                       |          | • 삭제                 |                  |         |  |  |
| 1:1문의                      | 기업도 살아야 하지만, 외로운 한국에서 흘                                                | 로 서기 하고 있는 외                              | 국인 임금체불 문제를 | 해결해 줍니다.              |          |                      |                  |         |  |  |
| My Community               | 전화문의시<br>1350 >>> 2 >>> 2 (근로기준과)                                      |                                           |             |                       |          |                      |                  |         |  |  |
|                            | 금품(임금)체볼신고:<br>2가지 방법 이 있습니다.<br>1. 직접 방문:<br>기업이 속한 지역 관할 고용노동청 >>> 고 | 객지원실 방문                                   |             |                       |          |                      |                  |         |  |  |

# No.1 외국인 구인구직 플랫폼 JOBBRIDGE